## PRISIJUNGIMAS

Paslauga užsakoma per leidimų įrengti išorinę reklamą paraiškų pateikimo sistemą: https://leidimusavitarna.kaunas.lt/#/welcome jungiantis fizinio asmens vardu per Elektroninės valdžios vartus. Prisijungus prie sistemos pirmiausia pasirenkamas atstovaujamas juridinis ar fizinis asmuo. Nepasirinkus atstovaujamo asmens leidimas įrengti išorinę reklamą bus išduotas ar pateiktas motyvuotas atsisakymas išduoti leidimą prašymą pateikusiam fiziniam asmeniui.

**ATSTOVAUJAMO ASMENS PASIRINKIMAS** jei paraišką norite pateikti už kita fizinį asmenį ar atstovaujate juridinį asmenį.

Paspaudžiam "Atstovaujami asmenys". Atidarytame lange spaudžiame mygtuką "Pridėti".

| Pradžia   | Prašymai   | Leidimai | Atstovaujami asmenys | (C išeiti) | VARDAS PAVARDĖ 🔻 |
|-----------|------------|----------|----------------------|------------|------------------|
| _         |            |          |                      |            |                  |
| Atstovauj | ami asmeny | Pridėti  |                      |            |                  |
| Asmens    | duomenys   |          |                      |            | Veiksmai         |
|           |            |          |                      |            |                  |

Atidaryto lango:

- laukelyje "Asmens tipas" pasirenkama, ar bus atstovaujama įmonė ar fizinis asmuo;
- laukelyje "Kodas" suvedamas atstovaujamos įmonės arba kito fizinio asmens kodas.
- <u>paspaudus paieškos mygtuka</u> juridinio asmens informacijos laukai užsipildo automatiškai.
  galite papildyti, pakeisti laukus aktualiais asmens duomenimis: el. paštu, telefonu;
- paspaudus mygtuka

atstovaujamo asmens duomenys užsaugomi paraiškų pateikimo sistemoje.

| Atstovaujami asmenys Pridėti |                                          |       |  |  |  |  |  |  |
|------------------------------|------------------------------------------|-------|--|--|--|--|--|--|
| Asmens duomenys              | Veil                                     | ksmai |  |  |  |  |  |  |
| Asmens tipas                 | Įmonė 1                                  |       |  |  |  |  |  |  |
| Kodas*                       | 123123123 <b>2 3</b>                     | 6     |  |  |  |  |  |  |
| Pavadinimas*                 | Pavadinimas                              | )×    |  |  |  |  |  |  |
| Adresas                      |                                          |       |  |  |  |  |  |  |
| El. paštas                   | vardas@gmail.com 4 Telefonas 851112222 5 |       |  |  |  |  |  |  |